# Krótka instrukcja wypełniania e-wniosków do monitoringu:

SGB Bank Spółdzielczy w Kościanie Spółdzielcza Grupa Bankowa Be Pulpit 📑 Rachunki Rachunki Karty → Przelewy Rachunek bieżący osób prywatnych E Karty 90 (...) 0320 0001 C Lokaty 11 146,73 PLN 11 146,73 PLN 98 Kredyty HISTORIA TRANSAKCJI VISA ELECTRON Doładowania xxx xxxx xxxx 2788 Zapytania i zmiany 11 146,73 PLI Zapytania i zmiany 🕅 E-wnioski Dowiedz się jakie wnioski możesz zgłosić do Banku bez potrzeby wizyty w Oddziale. K.ALACHA... Przepływy Debetowa = Terminarz ZŁÓŻ C Kantor SGB Ostatnia transakci Przelewy S Płatności masowe -1 000,00 PLN WYKONAJ PRZELEW

Po zalogowaniu do Bankowości Elektronicznej, Klient wybiera zakładkę E-Wnioski

Następnie wybiera: Dane do monitoringu oraz właściwy formularz.

| SGB Spółdzielcza Grupa Bankowa                                           | Wybór wniosku<br>EXI00000002614 |
|--------------------------------------------------------------------------|---------------------------------|
| Wybierz opcję                                                            |                                 |
| 🔿 Złóż wniosek Rodzina 500+                                              |                                 |
| O Złóż wniosek Dobry start                                               |                                 |
| 🔘 Zobacz status złożonego wniosku                                        |                                 |
| O Złóż wniosek o Terminal Płatniczy - Polska Bezgotówkowa                |                                 |
| Dane do monitoringu                                                      |                                 |
| Wybierz rodzaj załącznika                                                |                                 |
| O Załącznik nr 10 – dla rolnika nieprowadzącego sprawozdawczości         |                                 |
| O Załącznik nr 9a – dla klientów o zaangażowaniu do 4 mln zł PK          |                                 |
| 🔿 Załącznik nr 9b – dla klientów o zaangżowaniu do 4 mln zł KPiR/RT      |                                 |
| 🔘 Załącznik nr 9c – dla klientów o zaangażowaniu powyżej 4 mln zł PK     |                                 |
| 🔘 Załącznik nr 9d – dla klientów o zaangażowaniu powyżej 4 mln zł KPIR/R | Т                               |
|                                                                          | Dalai                           |

Pozostaje tylko wypełnić wybrany wniosek w zależności od rodzaju prowadzonej sprawozdawczości i zaangażowania w Banku.

WAŻNE: wielu miejscach Klient ma podpowiedzi, sumowania wartości, wstawiony kalendarz, z którego wybiera datę itp.

### Wypełnienie załącznika zajmuje kilka minut 😊

Poniżej przykładowy załącznik nr 9a – dla Klienta o zaangażowaniu powyżej 4 mln zł w PK.

Załącznik jest podzielony na 3 kroki:

#### KROK 1:

| SGB Spółdzielcza Grupa Bankowa                                                     | Załącznik nr 9a<br>monitoringu – d        | do In<br>o 4 m | strukcji<br>In zł PK |
|------------------------------------------------------------------------------------|-------------------------------------------|----------------|----------------------|
|                                                                                    | 2                                         |                | (                    |
| INFORMACJA DO MONITORINGU SPORZĄĽ                                                  | ZANEGO NA DZIEŃ                           |                |                      |
| Monitoring sporządzony na dzień                                                    | 31/12/2019                                |                |                      |
| DANE KREDYTOBIORCY                                                                 |                                           |                |                      |
| Pełna nazwa                                                                        | WISIENKA Sp. z o.o.                       |                |                      |
| lmię/lmiona                                                                        | KRZYSZTOF                                 |                |                      |
| Nazwisko                                                                           | ALACHAMOWICZ                              |                |                      |
| INFORMACJE DODATKOWE                                                               |                                           |                |                      |
| Jeśli na pytanie udzielono twierdzącej o                                           | dpowiedzi, należy podać komentarz         |                |                      |
| Czy kredytobiorca posiada zaległości wobe<br>Gminy?                                | c ZUS/KRUS/Urzędu Skarbowego/Urzędu       | ◯Tak           | 🔘 Nie                |
| Czy wobec kredytobiorcy toczy się postępo<br>skarbowe, naprawcze lub upadłościowe? | owanie cywilne, egzekucyjne, karne, karne | 🔵 Tak          | Nie Nie              |
| Czy działalność kredytobiorcy podlega sez                                          | onowości?                                 | 🖲 Tak          | 🔿 Nie                |
| Komentarz                                                                          | Sady                                      |                |                      |
|                                                                                    |                                           |                |                      |

| Czy na sytuację kredytobiorcy mają wpływ podmioty powiązane (kapitałowo, wspólne<br>właścicielstwo, zarządzanie, znacząca współpraca, wzajemne gwarancje/poręczenia)? |                                        |       | Nie   |
|----------------------------------------------------------------------------------------------------|----------------------------------------|-------|-------|
| Czy kredytobiorca zwiększył zobowiązania z t<br>od udziałowców/podmiotów powiązanych?                                                                                 | ytułu kredytu kupieckiego lub pożyczek | 🔿 Tak | Nie   |
| Czy kredytobiorca zwiększył zobowiązania z t<br>faktoringu lub zobowiązań wekslowych?                                                                                 | ytułu poręczeń, gwarancji, leasingu,   | 🔵 Tak | Nie   |
| Czy występują należności przeterminowane?                                                                                                    |                                        | 🖲 Tak | 🔘 Nie |
| Komentarz                                                                                                    | Zgoda na wydłużone terminy płatności   |       |       |
| Czy występują zobowiązania przeterminowar                                                                                                    | ne?                                    | 🔵 Tak | Nie   |
|                                                                                                    |                                        |       |       |
|                                                                                                    |                                        |       | Dalej |

## Krok 2

- Wersja bez zmian w podmiotach powiązanych:

| SGB Spółdzielcza Grupa Bankowa               | Załącznik nr 9a<br>monitoringu – do<br>2           | do Ins<br>0 4 mlr<br>MON | trukcji<br>n zł PK<br>00000000188 |
|----------------------------------------------|----------------------------------------------------|--------------------------|-----------------------------------|
| INFORMACJA O PODMIOTACH POWIĄZANYC           | н                                                  |                          |                                   |
| Czy występują podmioty powiązane?            |                                                    | 🖲 Tak                    | 🔿 Nie                             |
| Wykaz i struktura podmiotów<br>powiązanych:  | Bez zmian<br>w odniesieniu do ostatnio przekazanej | do Banku info            | ormacji                           |
| STRUKTURA SPRZEDAŻY / ZAOPATRZENIA           |                                                    |                          |                                   |
| Procentowy udział głównych odbiorców w sj    | przedaży ogółem powyżej 20%?                       | 🖲 Tak                    | 🔿 Nie                             |
| Dane odbiorcy                                |                                                    |                          |                                   |
| Nazwa odbiorcy                               | XXX Sp. z o.o.                                     |                          |                                   |
| Procentowy udział odbiorcy w sprzedaży       | 45,00                                              |                          | 96                                |
|                                              | Dodaj kolejnego<br>odbiorcę                        |                          | 0.15                              |
| Procentowy udział głownych dostawcow w s     | przedazy ogołem powyżej 20%?                       | 🕘 Так                    |                                   |
| Dane dostawcy                                |                                                    |                          |                                   |
| Nazwa dostawcy                               | КККК Sp. z o.o.                                    |                          |                                   |
| Procentowy udział dostawcy w<br>zaopatrzeniu | 25,00                                              |                          | %                                 |
|                                              | Dodaj kolejnego<br>dostawcę                        |                          |                                   |

| INFORMACJE DODATKOWE – WYJAŚNIENI                                                                           | A DO DANYCH FINAN                               | SOWYCH                                   |                                                               |         |
|----------------------------------------------------------------------------------------------------|-------------------------------------------------|------------------------------------------|---------------------------------------------------------------|---------|
| Przyczyny spadku przychodów ze<br>sprzedaży/poniesionej straty:                                             | Nie dotyczy                                     |                                          |                                                               |         |
| KLIENT DZIAŁAJĄCY W OBSZARZE NIERUCHOMOŚCI DOCHODOWYCH NA WYNAJEM                                           |                                                 |                                          |                                                               |         |
| Czy procent wynajętej powierzchni jest<br>niższy niż 80% lub uległ obniżeniu?                               | 🔵 Tak                                           | 🔵 Nie                                    | Nie dotyczy                                                   |         |
| SPRAWOZDANIE FINANSOWE ZA ANALIZO                                                                           | WANY OKRES                                      |                                          |                                                               |         |
| Załącznik 👔                                                                                                 | BILANS.pdf<br>Dodaj załącznik                   |                                          | U                                                             | lsuń    |
| OŚWIADCZENIE                                                                                                |                                                 |                                          |                                                               |         |
| Świadom odpowiedzialności karnej, w<br>karny (tj. Dz.U. z 2016 r., poz. 1137, z<br>dokumencie są prawdziwe. | wynikającej m.in. z art<br>późn. zm.) oświadcza | . 297 § 1 Ustawy z<br>m, że wszystkie in | dn. 6 kwietnia 1997 r. Kodeks<br>formacje podane w niniejszyr | s<br>n  |
| Wróć                                                                                                    |                                                 |                                          | Wyślij                                                        | wniosek |

- Wersja z podmiotami powiązanymi – gdy nastąpiła zmiana - rozszerzenie widoku o pola do uzupełnienia w zakresie danych o podmiocie powiązanym

| SGB Spółdzielcza Grupa Bankowa                      | Załącznik nr 9a do Instrukcji<br>monitoringu – do 4 mln zł PK          |
|-----------------------------------------------------|------------------------------------------------------------------------|
|                                                     |                                                                        |
| INFORMACJA O PODMIOTACH POWIĄZANY                   | сн                                                                     |
| Czy występują podmioty powiązane?                   | Tak                                                                    |
| Wykaz i struktura podmiotów<br>powiązanych:         | Bez zmian<br>w odniesieniu do ostatnio przekazanej do Banku informacji |
| Wykaz i struktura podmiotów powiązanych             | 1                                                                      |
| Pełna nazwa podmiotu powiązanego                    | A. GRUSZKA                                                             |
| Rodzaj powiązania                                   | Wspólne właścicielstwo 🗸                                               |
| REGON                                               | podmiot nie posiada numeru REGON                                       |
| NIP                                                 | podmiot nie posiada numeru NIP                                         |
| Udział procentowy klienta w podmiocie<br>powiązanym | 55,00 %                                                                |
| Procent wzajemnych transakcji                       | 25,00 %                                                                |
| Uwagi (np. kwota poręczenia / pożyczki)             | brak                                                                   |
|                                                     | Dodaj kolejny<br>podmiot                                               |

Reszta wniosku bez zmian.

### KROK 3

Wysłanie wniosku 😊

| SGB Spółdzielcza Grupa Banko    | Załącznik nr 9a do Instrukcji<br>monitoringu – do 4 mln zł PK<br>MONDODODODI 188 |
|---------------------------------|----------------------------------------------------------------------------------|
| Wydruk wniosku do pobrania      |                                                                                  |
| Dziękujemy za złożenie wniosku. |                                                                                  |
| monitoring zal9a.pdf            |                                                                                  |

Można pobrać zał. nr 9 wypełniony z automatu przez system – w załączeniu przykładowy załącznik.